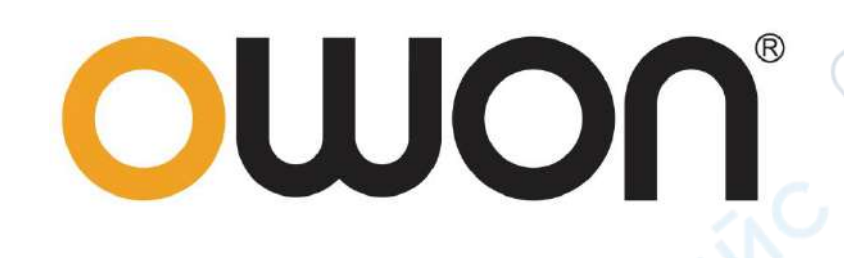

cyne

cyne

U,

U,

U,

# OWP\_H Series User manual

U,

U,

cynepoinc

cynepoinc

cynepoinc

cynepoinc

cynepoinc

U,

U,

7

#### Oct. 2022 edition V1.0.1

MIED

Copyright © LILLIPUT Company. All rights reserved.

The LILLIPUT's products are under the protection of the patent rights, including ones which

ynep

ne

VILE

have already obtained the patent rights and those which are applying for. The information in

this manual will replace all that in the materials published originally.

The information in this manual was correct at the time of printing. However, LILLIPUT will continue to improve products and reserves the rights to change specification at any time without notice.

owon' is the registered trademark of the LILLIPUT Company.

#### Fujian LILLIPUT Optoelectronics Technology Co., Ltd.

No. 19, Heming Road

Lantian Industrial Zone, Zhangzhou 363005 P.R. China

**Tel:** +86-596-2130430

**Fax:** +86-596-2109272

#### **General Warranty**

We warrant that the product will be free from defects in materials and workmanship for a period of 2 years (1 year for accessories) from the date of purchase of the product by the original purchaser from our company. This warranty only applies to the original purchaser and is not transferable to a third party.

If the product proves defective during the warranty period, we will either repair the defective product without charge for parts and labour, or will provide a replacement in exchange for the defective product. Parts, modules and replacement products used by our company for warranty work may be new or reconditioned like new. All replaced parts, modules and products become the property of our company.

In order to obtain service under this warranty, the customer must notify our company of the defect before the expiration of the warranty period. Customer shall be responsible for packaging and shipping the defective product to the designated service centre, a copy of the customers proof of purchase is also required.

This warranty shall not apply to any defect, failure or damage caused by improper use or improper or inadequate maintenance and care. We shall not be obligated to furnish service under this warranty a) to repair damage resulting from attempts by personnel other than our company representatives to install, repair or service the product; b) to repair damage resulting from improper use or connection to incompatible equipment; c) to repair any damage or malfunction caused by the use of not our supplies; or d) to service a product that has been modified or integrated with other products when the effect of such modification or integration increases the time or difficulty of servicing the product.

Please contact the nearest Sales and Service Offices for services.

cynepoin

Excepting the after-sales services provided in this summary or the applicable warranty statements, we will not offer any guarantee for maintenance definitely declared or hinted, including but not limited to the implied guarantee for marketability and special-purpose acceptability. We should not take any responsibilities for any indirect, special or consequent damages.

## Contents

3

U,

| T Dack T allel                |    |
|-------------------------------|----|
| 1.1 Interface                 | 2  |
| 1.2 Voltage compensation      |    |
| 1.3 Parallel connection       | 3  |
| 2 Front panel                 | 4  |
| 2.1 Display area              |    |
| 2.1.1 Home                    | 5  |
| 2.2 Operating area            | 7  |
| 2.2.1 Basic operation         | 7  |
| 3 Menu                        |    |
| 3.1 Application (APP)         |    |
| 3.1.1 Step Mode               |    |
| 3.1.2 Charge Mode             | 11 |
| 3.1.3 Function Generator Mode |    |
| 3.2 Information               |    |
| 3.2.1 Error Log               | 14 |
| 3.2.2 Operating Log           | 14 |
| 3.2.3 Event Log               |    |
| 3.3 System Setting            |    |
| 3.3.1 UI Setting              |    |
| 3.4 User Setting              |    |
| 3.4.1 Communication Setting   |    |
| 3.4.2 Function Setting        |    |
| 3.4.3 Protect Setting         |    |
| 3.4.4 Password Setting        |    |
| 3.4.5 Reset                   |    |
| 4 Technical Specifications    | 23 |
| 1 1 Product parameters        |    |
| 4.2 Product selection         |    |
| 5 Appendix                    |    |
| 5 1 Accessory                 | 25 |
| 5.2 Key description           |    |
| 5.3 User setting list         | 27 |
|                               |    |

U

## Figure

- m

U

| Figure 1: Back Panel                   |                       |   |   |
|----------------------------------------|-----------------------|---|---|
| Figure 2: Interface                    | <u> </u>              |   |   |
| Figure 3: Schematic diagram of voltage | e compensation wiring | 3 |   |
| Figure 4: Parallel schematic diagram   | <u> </u>              |   |   |
| Figure 6: Front panel                  |                       | 4 | O |
| Figure 5: Display area                 |                       |   |   |
| Figure 7: Homes                        |                       |   |   |
| Figure 8: Reference setting            |                       |   |   |
| Figure 9: Menu                         |                       | 9 |   |
| Figure 10: Step Mode                   |                       |   |   |
|                                        |                       |   |   |

3

C

## Table

| Table 1: Defines of interface                         | 2 |
|-------------------------------------------------------|---|
| Table 2: Key description                              | 7 |
| Table 3: Application mode                             |   |
| Table 4: Steps mode                                   |   |
| Table 5: Charge Mode                                  |   |
| Table 6: Sine wave generator                          |   |
| Table 7: Triangle wave generator                      |   |
| Table 8: Rectangular/pulse/trapezoidal wave generator |   |
| Table 9: Line generator                               |   |
| Table 10: Information                                 |   |
| Table 11: Error log                                   |   |
| Table 12: Operating log                               |   |
| Table 13: Event log                                   |   |
| Table 14: System setting                              |   |
| Table 15: UI setting                                  |   |
| Table 16: Communication setting                       |   |
| Table 17: Function setting                            |   |
| Table 18: Output timing setting                       |   |
| Table 19: Parallel connection                         |   |
| Table 20: Interface Setting                           |   |
| Table 21: Dry contact output                          |   |
| Table 22: Dry contact input                           |   |
| Table 23: Analog interface setting                    |   |
| Table 24: Protect setting                             |   |
| Table 25: Other protects                              |   |
| Table 26: Under-voltage/under-current protection      |   |
| Table 27: Short-circuit protect                       |   |
| Table 28: Switch of protects                          |   |
| Table 29: Reset                                       |   |
|                                                       |   |

## 1 Back Panel

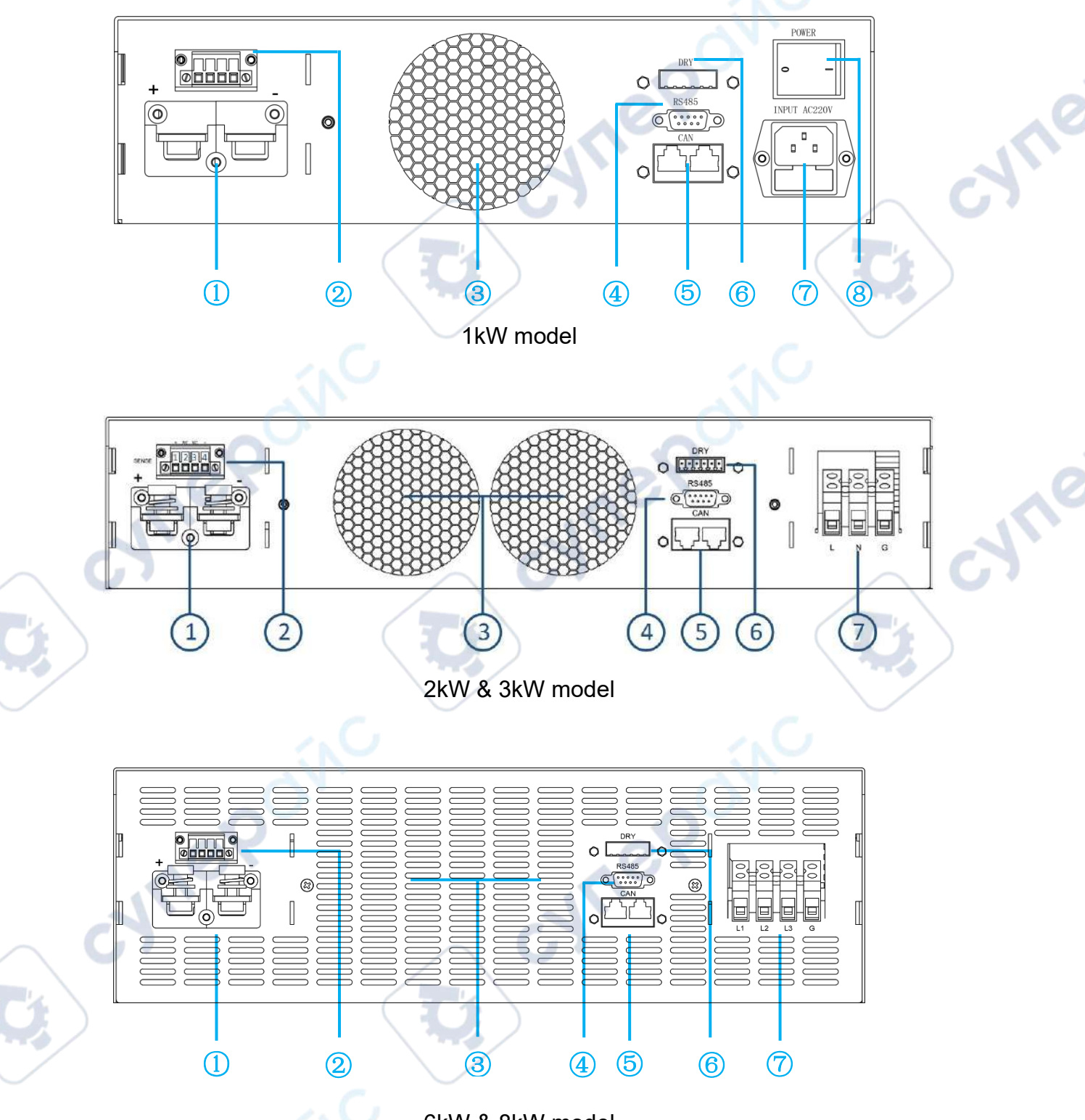

### 6kW & 8kW model

Figure 1: Back Panel

- 1. DC output terminal: RED "+", BLACK "-"
- 3. Duct outlet (No obstructions within 10 cm)
- 5. CAN interface
- 7. AC Input

- 2. Remote voltage compensation
- 4. RS485 interface(Female)
- 6. Dry contact/Analog interface
- 8. switch

## 1.1 Interface

**RS485** 

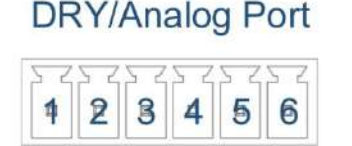

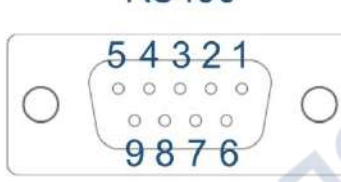

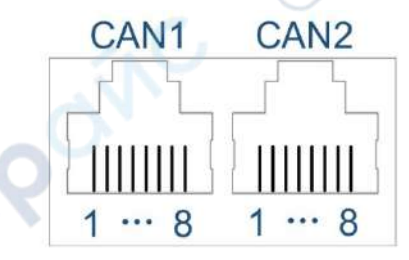

#### Figure 2: Interface

| Interface | PIN                        | Function                    |      | Interface | PIN                      | Function                 |   |                      |
|-----------|----------------------------|-----------------------------|------|-----------|--------------------------|--------------------------|---|----------------------|
|           | 1                          | Normally open contact       | ¢. ` | Analog    | 1                        | Matching analog1 "+"     |   |                      |
|           | I                          | (Output of the dry contact) | 5    |           | I                        |                          |   |                      |
|           | 2                          | Common contact              | /    |           |                          | 2                        | 2 | Matching analog1 ""  |
| Digital   | Z                          | (Output of the dry contact) |      |           | 2                        |                          |   |                      |
|           | 3                          | Normally closed contact     |      |           | 3                        | Matching analog1 "+"     |   |                      |
|           |                            | (Output of the dry contact) |      |           |                          |                          |   |                      |
|           | 4                          | NC                          |      |           |                          |                          | 4 | Matching analog1 "-" |
|           | 5 Input of the dry contact |                             |      | 5         | Input of the dry contact |                          |   |                      |
|           | 6                          | input of the dry contact    |      |           | 6                        | input of the dry contact |   |                      |
|           | 1                          | 485-A                       |      |           | 2                        | CAN-L                    |   |                      |
| RS485     | 2                          | 485-B                       |      | CAN       | 7                        | CAN-H                    |   |                      |
|           | 3~9                        | NC                          |      |           | 1/3~6/8                  | NC                       |   |                      |

Table 1: Defines of interface

Digital IO interface: PIN 1 to 3 is a dry contact output interface with complementary functions of normally open and normally close. PIN2 is the common port of the dry contact. Dry contact output capacity: 1A/30VDC or 0.15A/220VAC; PIN 5 to 6 are dry contact input interfaces, which can be set for external control of the output, external fault feedback, or external control of the buzzer;

- Analog interface: Analog interface is optional, interface signals can be customized, two analog interface definition as shown in the table above
- RS485 interface: Serial communication interface(female), software using standard Modbus-RTU protocol;
- CAN interface: CAN1 and CAN2 are two internal parallel CAN bus interfaces, which facilitate serial or parallel connection between devices. CAN communication also be used for communication between external devices;
- Note: Analog interface is optional interface (customizable), up to a maximum of four analog, two analog input and two analog output. Select 1-2 analog, interface see figure above; select 3-4 analog, interface is RJ45-CAN1, 1-8 pin is defined as the positive and negative of analog input 1, the positive and negative of analog input 2, the positive and negative of analog output 1, the positive and negative of analog output 2. If you need analog function, please inform us of the specific requirements in advance<sub>o</sub>

## 1.2 Voltage compensation

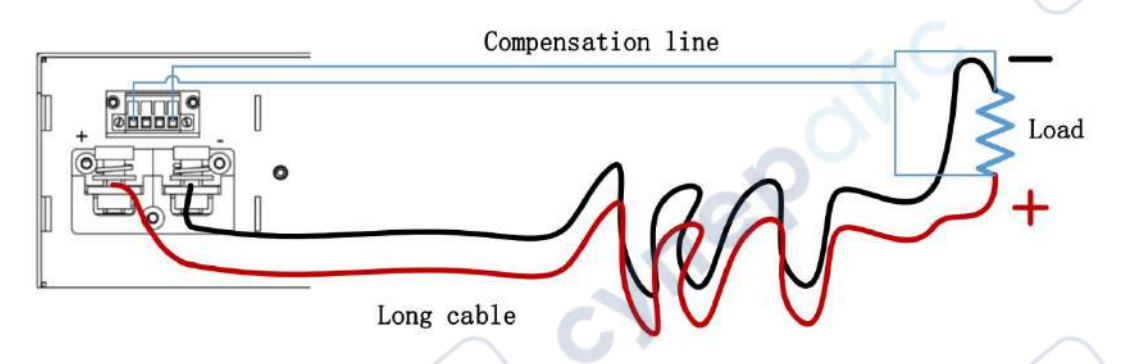

Figure 3: Schematic diagram of voltage compensation wiring

To use the remote voltage compensation function, use twisted-pair cables with high insulation. Positive and negative cables can not be connected inversely, as shown in the figure above. When not in use, the compensation terminals (SENSE) PIN1 and PIN2, and PIN3 and PIN4 need to be shorted with short cables.

### 1.3 Parallel connection

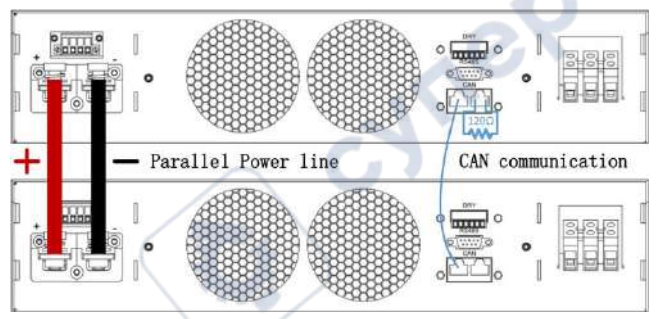

Figure 4: Parallel schematic diagram

The device identifies and controls the parallel output through CAN communication. The diagram above shows the parallel connection.

cynep

#### Note:120 ohm is the CAN bus terminal resistor.

cynepoinc

## 2 Front panel

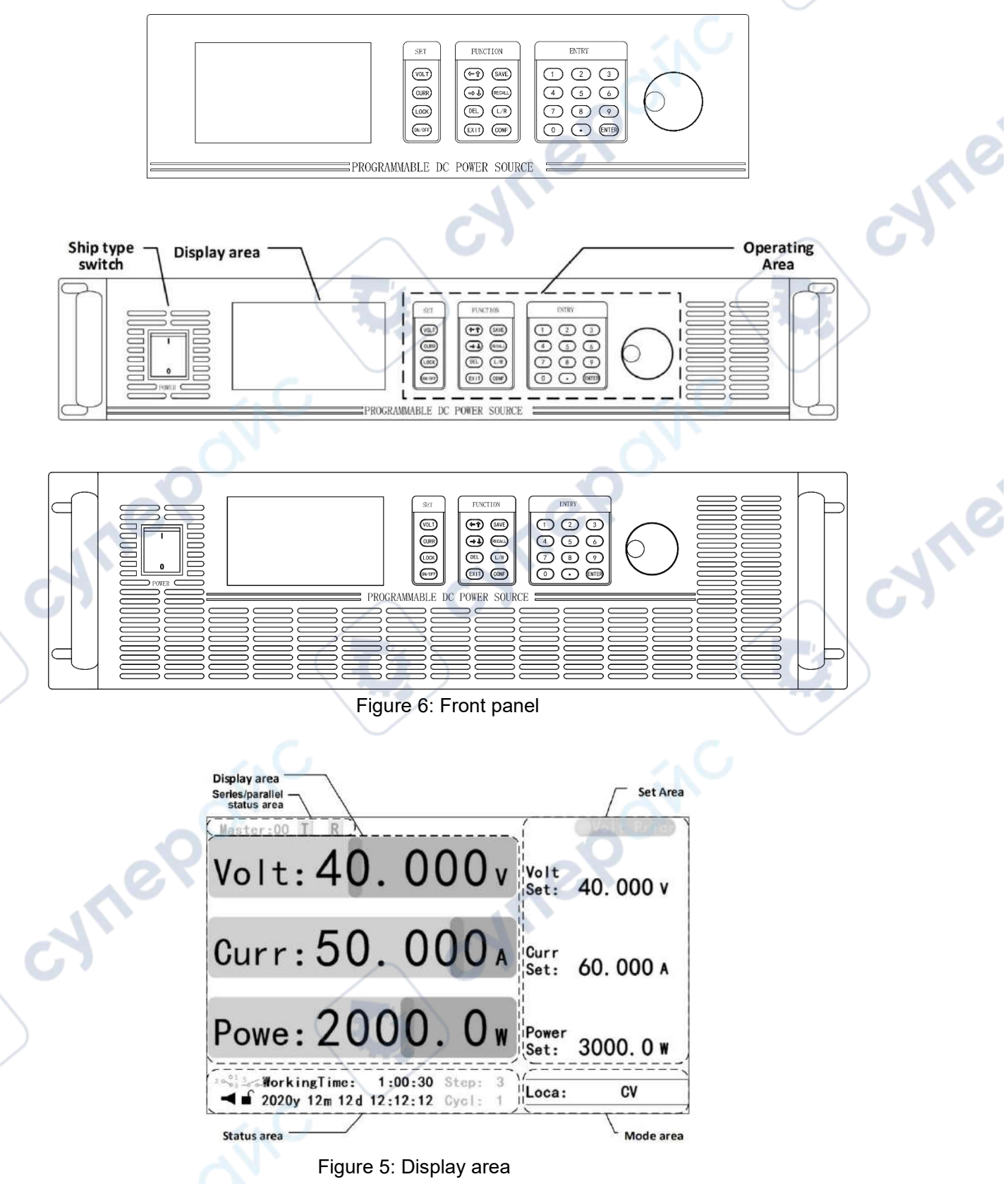

### 2.1 Display area

The Home displays real-time operating status information of the device, including:

Display area: Current real-time output information;

- Setting area: Setting of voltage, current and power reference values, And voltage/current priority Settings;
- Status area: Buzzer, lock key state, date and time information, working time, and dry contact and application mode state (grey);
- Mode area: Control mode and output mode;
- Series/parallel status area: when multiple machines are used in series/parallel, each device will display master/slave machine number and CAN data receiving and receiving status of the machine (gray);
- Note: 1. display elements of the status area can be hidden. When an application mode is enabled, the status of the application mode will be displayed, and when the dry contact is used, the corresponding status icon will be displayed.
  - 2. Output mode include common mode and application mode. 1. Common mode: CV(Constant voltage), CV(Constant current), CP(Constant power) or CV/CC/CP (Output is not open); 2. Application mode: such as CV Steps(Constant voltage steps), CC Steps(Constant current steps) and Hybrid steps in step mode(See the "Application Patterns" section for details).

#### 2.1.1 Home

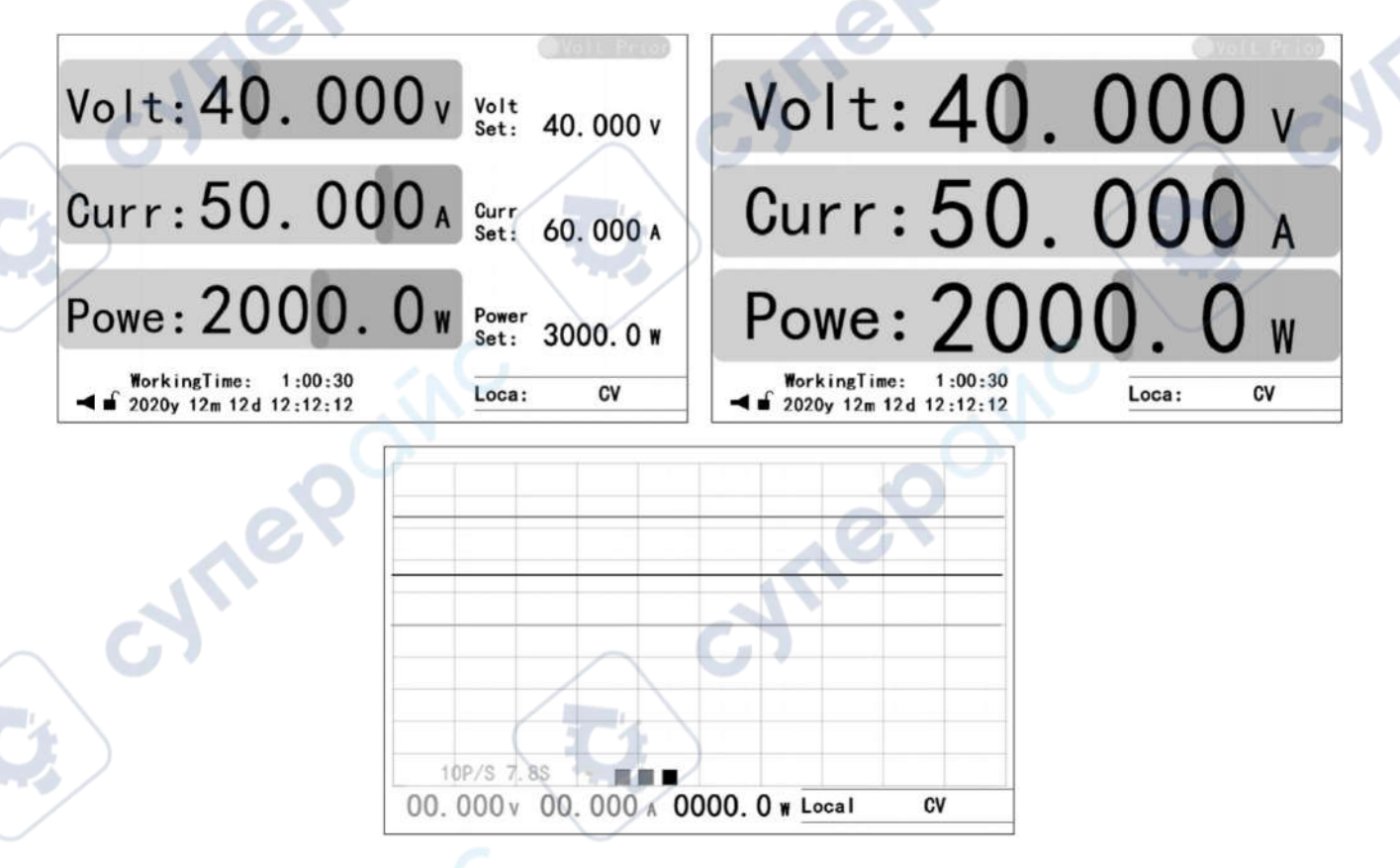

#### Figure 7: Homes

Three Homes, including:

- Home: displays the most comprehensive real-time working status information, detailed in the section of "Display area";
- > Auxiliary Home: maximizes the real-time output information;
- > Waveform Home: displays output real-time information in an intuitive waveform manner.

Note: 1. The Home is the only interface for setting voltage, current and power reference values.

cynepoinc

cynepoinc

cynepoinc

C

2. Press "ENTER" to set the sampling rate of the waveform displayed on the waveform Home. Whether the voltage, current and power waveform are displayed can be controlled by pressing "VOLT", "CURR" or "POWER" key. cynepoi

cynepoinc

cynepoinc

∿

cyne

cyne

## 2.2 Operating area

| 17                      | Decemintien                |   | IZ         |                            |  |
|-------------------------|----------------------------|---|------------|----------------------------|--|
| кеу                     | Description                |   | кеу        | Description                |  |
| VOLT                    | Voltage reference set      |   | 0~9        | Number set                 |  |
| CURR                    | Current reference set      |   |            | DOT                        |  |
| VOLT Double             | Voltage priority switching |   | 0          | To Menu/ Confirm input     |  |
| Click                   |                            |   |            | *                          |  |
| CURR                    | Current priority switching |   | ENTER      | Switch between Home and    |  |
| Double Click            | $\frown$                   |   |            | Auxiliary Home             |  |
| VOLT+CURR               | Power reference set        |   | Knob       | Description                |  |
| LOCK                    | Lock/Unlock                | 1 |            | Menu                       |  |
| ON/OFF                  | Output ON/OFF              | / |            | Confirm Input              |  |
| ←↑                      | Left/Up shift              |   |            | Home:                      |  |
| $\rightarrow\downarrow$ | Right/Down shift           |   | Press      | 1、Press once, Voltage set  |  |
| DEL                     | Delete                     |   |            | 2、Press twice, Current set |  |
| EXIT                    | Returns the previous level |   |            | 3、Press 3 times, Power set |  |
|                         | or exit setting            |   |            | D                          |  |
| SAVE                    | Save current settings      |   | Clockwise  | Increase value             |  |
| RECALL                  | Recall the saved settings  |   | rotation   | Up shift                   |  |
| L/R                     | local/remote control mode  |   | Anti-Clock | Clock Reduce value         |  |
| CONF                    | Function Menu              |   | rotation   | Down shift                 |  |

Table 2: Key description

The operation area includes setting area, function area, digital area and knob. See "Appendix 1" for key details.

### 2.2.1 Basic operation

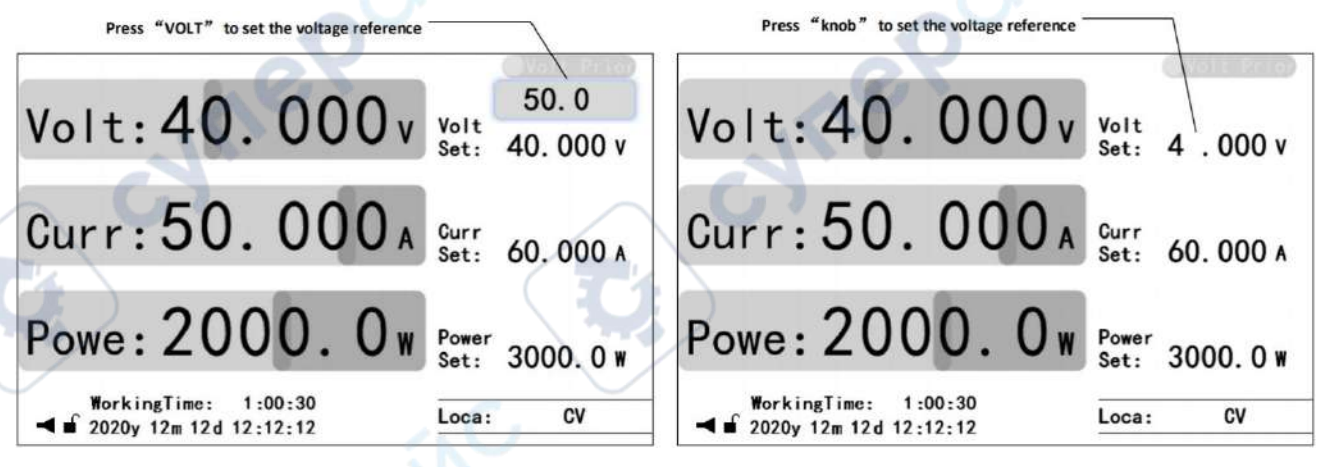

Figure 8: Reference setting

- Voltage reference setting: Press the "VOLT" key or press the "Knob" key to edit the voltage reference value, enter a valid value, and press "ENTER" or "knob" key to confirm;
- Current reference setting: Press the "CURR" key or press the "Knob" key twice to edit the current reference value, enter a valid value, and press "ENTER" or "knob" key to confirm;

- Power reference setting: Press "VOLT" and "CURR" key simultaneously or press "Knob" key three times to edit the power reference value, enter a valid value, and press "ENTER" or "knob" key to confirm;
- Open and close output: Press the "ON/OFF" key to open the output (The "ON/OFF" key is light), and press the "ON/OFF" key to close the output (The "ON/OFF" key is OFF);
- Voltage/current priority switching: Close the output and double-click "VOLT" or "CURR" key to switch the priority under the Home/auxiliary Home (Switch time is 1 seconds).
- SAVE Setting: 1. Under the Home, function setting UI or protection setting UI, if the Settings are valid, press "SAVE" key to save the common mode data; On the application mode setting UI, if the Settings are valid, press "SAVE" key to save the application mode data;
- Recall setting: 1. On the Home/auxiliary Home, press "RECALL" key to bring up the recall function option. Press "←↑" Or "→↓" key to select the data type and press "ENTER" key to go to the recall UI for the data type. Press "←↑" or "→↓" key to select the pre-called data and press "ENTER" key to confirm the callback data. 2. On the application mode setting UI, press "RECALL" key to bring up the relevant recall UI, press "←↑" or "→↓" key to select the pre-called data, and press "ENTER" key to confirm the callback data;
- Local/Remote mode switching: Press "L/R" to switch the local/remote mode temporarily in the Home/auxiliary Home(for temporary test, the mode is not saved).
- Buzzer control: Under the system setting UI, press "←↑" or "→↓" key to select Buzzer, and press "ENTER" key to enter buzzer control option. Select the corresponding level, and press "ENTER" key to confirm;
- Note: 1. Common mode data includes voltage, current and power reference values as well as parameters of function setting and protection setting in user Settings.
  - 2. When the key triggers the setting of reference value, the preset area will be displayed above the corresponding operated element in the setting area. Enter a preset value through the number or knob key; When the knob triggers the setting of reference value, the corresponding bit of the element to be operated in the setting area will flash. Through "← ↑" Or "→ ↓" key to select the operation position, and then enter the preset value through the number or knob key.
  - 3. For local/remote mode Settings, see "LCD Menu > User Settings > Function setting " in section for details.

cynepoinc

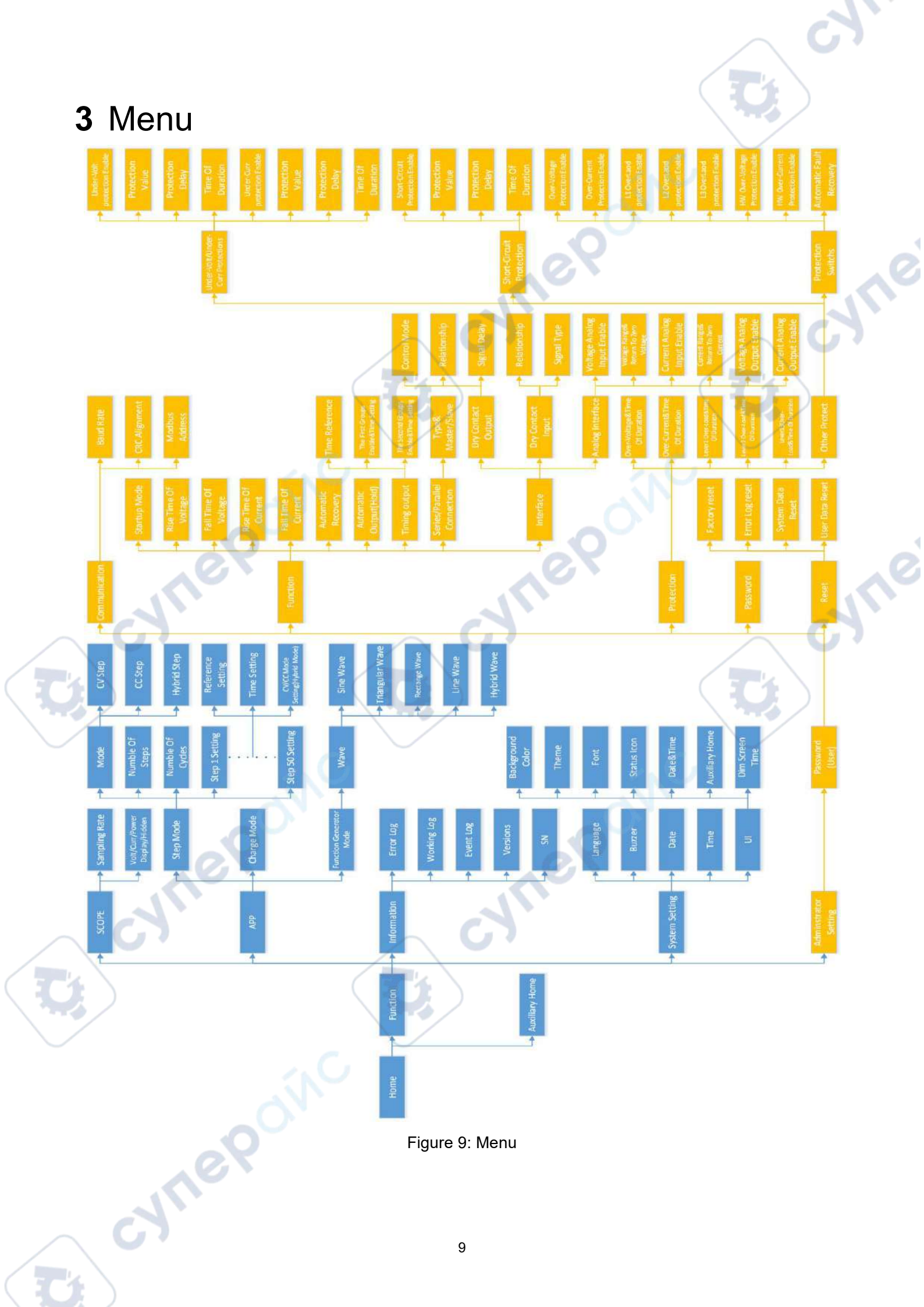

## 3.1 Application (APP)

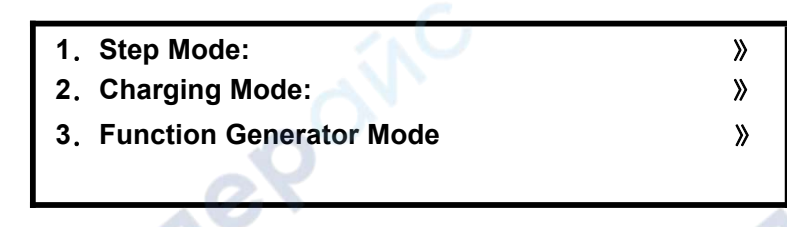

Table 3: Application mode

Application modes include:

- Step mode: A sequence programming function that the device supports a maximum of 50 sequences. Users can edit each step of the function according to the actual needs, so that the device in a sequence of constant-voltage, constant-current mode output to meet the specific test needs;
- Charge mode: Applicable to charge and discharge aging test of different electric energy storage media such as lithium battery and capacitor. Set up a maximum of 10 charging sequences, each step can be independently set voltage/current reference value and judgment conditions to determine whether to enter the next step, can simulate fine charging curve;
- Function generator mode: This mode generates a variety of regular waveforms, such as sine, triangular, zigzagged, rectangular, pulse, trapezoidal and Line segment, and a combination of these waveforms and superpositions the modified waveforms onto the DC(Voltage or current) output. The preset function will provide all necessary parameters for the user, such as baseline, cycle number, waveform amplitude, time and so on a complete set of configuration parameters;

#### 3.1.1 Step Mode

yner

|   | Mode:            | Hybrid Step 🚽 |
|---|------------------|---------------|
|   | Num Of Steps:    | 3 Steps       |
|   | Num Of Cycles:   | Infinite      |
|   | 1: Step Setting: | XX.XXX V CV 🗸 |
|   | Time Setting:    | XXXXX s       |
|   | 2: Step Setting: | XX.XXX V CV 🗸 |
| 4 | Time Setting:    | XXXXX s       |
| 3 | 3: Step Setting: | XX.XXX V CV 🗸 |
| / | Time Setting:    | XXXXX s       |
|   | 4: Step Setting: |               |
|   | Time Setting:    |               |

Table 4: Steps mode

Step mode parameters:

Mode: Three mode options: Constant-voltage steps, constant-current steps and Hybrid steps. The above mode can set voltage reference and current reference and voltage or current reference in a single step;

- Step number: The number of single step(range: 1 to 50) contained in a complete cycle;
- > Cycle number: The number of loops that perform one full step at a time;
- Single-step setting: Each step outputs the contained the reference, duration, and mode selection content (The hybrid mode only);

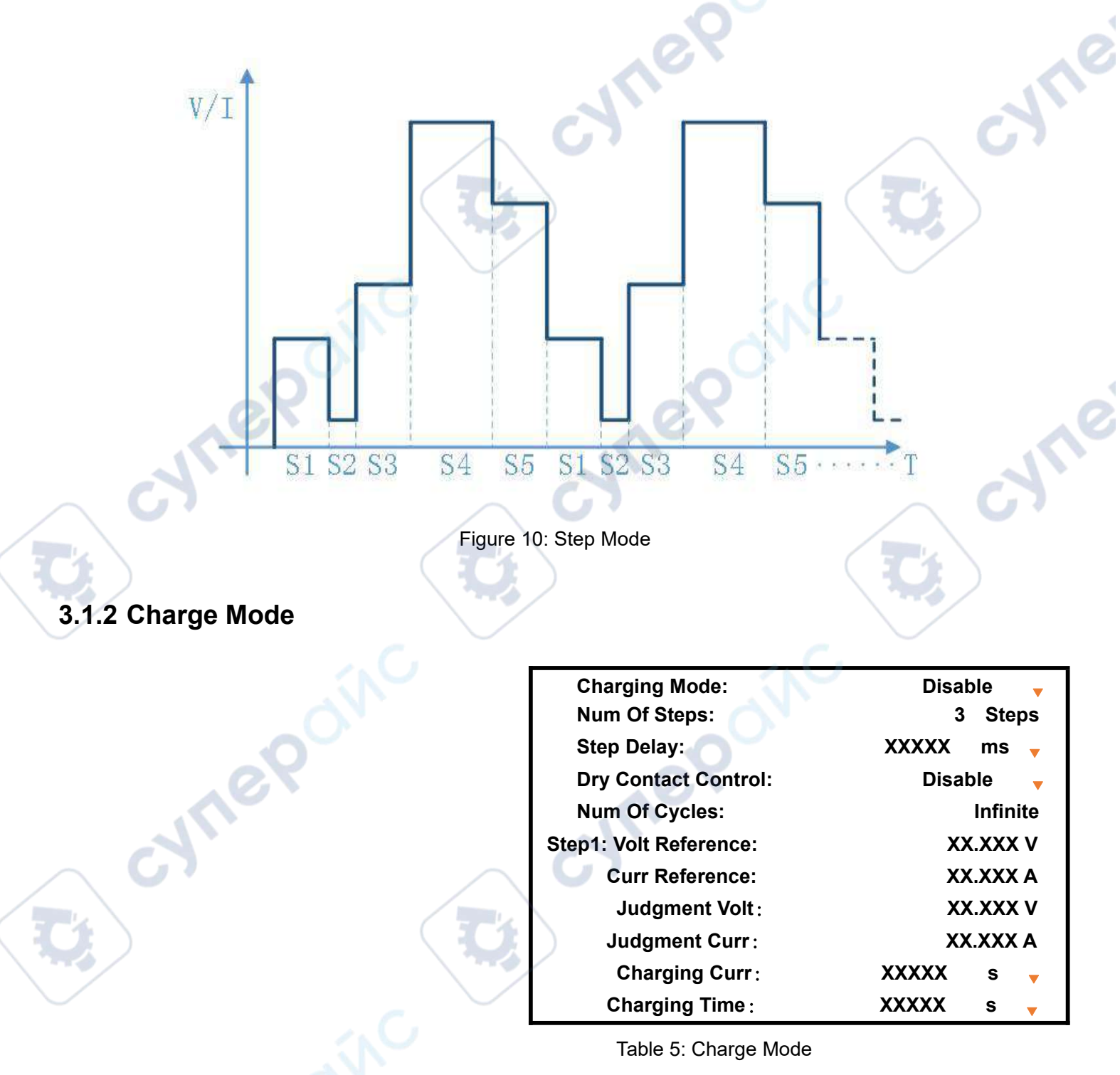

Charging mode parameters :

- Charging mode: Whether to enable charging mode;
- > Step number: The number of single step(range: 1 to 10) contained in a complete cycle;
- > Step delay: The delay that jumps to the next step after each step is completed;

- Dry contact control: Whether to enable the dry contact control function during discharge time.
- > Cycle number: The number of loops that perform one full step at a time;
- Single-step setting: Each step outputs a control containing reference voltage/current, a judgment voltage/current setting, and a charge/discharge time setting;
- Note: 1. Each step of the execution logic: Reference voltage and current parameters control output ---> Detect the output voltage to reach the judgment voltage ---> The output current detected is less than the judgment current ---> Turn off the output, enter the charging period and time ---> At the end of the charging period, enter the discharge period and time, if dry contact control is enabled, dry contact action ---> When the discharge period ends, close the dry contact and go to the next step.
  - 2. Charging time is the time from voltage and current judgment logic of each step to discharge time (float charging time).
  - 3. Discharge time is the time from the completion of each charge time to the next step, during which the output will be closed. Generally used for external discharge of energy storage medium, can enable "Dry contact control" to control the switch between charging circuit and external discharge circuit.

#### 3.1.3 Function Generator Mode

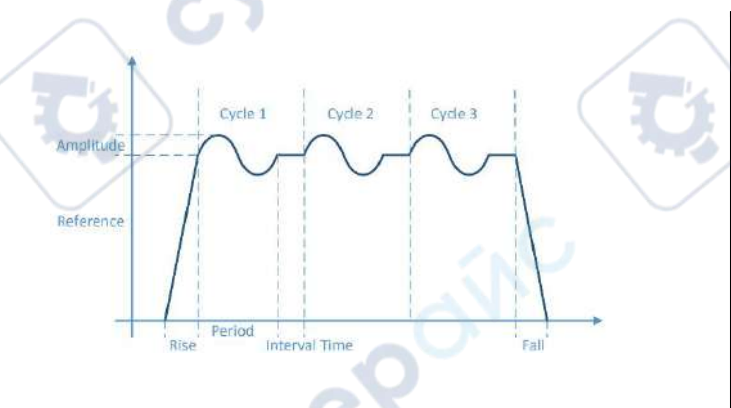

| XX XXX V  |
|-----------|
| XXXXX s   |
|           |
| XXXXX s 🗸 |
|           |

Table 6: Sine wave generator

Superimpose sine waves on the DC reference.

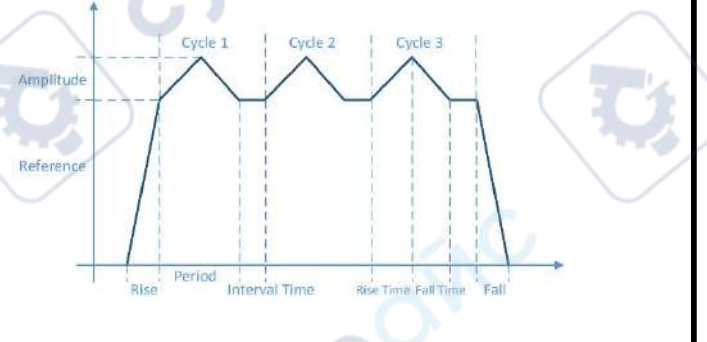

| Wave : TriangularWave 🚽<br>Ref : XX.XXX V CV 🚽 |           |
|------------------------------------------------|-----------|
| Periods: Infinite                              |           |
| Parameter Of Wave :                            |           |
| Amplitude :                                    | XX.XXX V  |
| Rise Time:                                     | XXXXX s 🔻 |
| Fall Time:                                     | XXXXX s 🔻 |
| Interval Time :                                | XXXXX s 🔻 |

Table 7: Triangle wave generator

Superimpose triangle or sawtooth waves on the DC reference.

| Cycle 2 Cycle 3                   | Wave : Rectange Wave 🗸<br>Ref : XX.XXX V CV 🗸 |           |
|-----------------------------------|-----------------------------------------------|-----------|
| Amplitude                         | Periods : Infinite                            | 0         |
|                                   | Parameter Of Wave :                           |           |
| Reference                         | Amplitude :                                   | XX.XXX V  |
| Rise Interval Time Rise Time Fall | Rise Time :                                   | XXXXX s 🔻 |
|                                   | Duration :                                    | XXXXX s 💉 |
|                                   | Fall Time :                                   | XXXXX s 🗸 |
| $\frown$                          | Interval Time :                               | XXXXX s 🚽 |
|                                   |                                               |           |
|                                   |                                               |           |

Table 8: Rectangular/pulse/trapezoidal wave generator

Superimpose a rectangular, pulsed or trapezoidal wave on a DC reference.

| Segment 1 Segment 2 Segment 3 | Wave :Line WaveRef :CVPeriods :Infinite    |             |
|-------------------------------|--------------------------------------------|-------------|
| Amplitude1                    | Parameter Of Wave :<br>Amplitude :         | XX Segments |
|                               | Interval Time :<br>Parameter Of Segments : | XXXXX s >>  |

Table 9: Line generator

cynep

Output line wave by multiple line segments.

cynepoinc

yne

## 3.2 Information

| 1. Error Log:       | <b>~</b> »        |
|---------------------|-------------------|
| 2. Working Log :    | × ×               |
| 3. Event Log :      | »                 |
| 4. Version Of ARM : | V1.00.RL          |
| 5. Version Of HMI:  | V1.00.RL          |
| 4. Version Of HW:   | V1.00             |
| 7. SN:              | WXXXXXXXXXXXXXXXX |
|                     | $\sim 0^{1}$      |

Table 10: Information

Information UI includes fault log, running log, event log, and product information.

#### 3.2.1 Error Log

|    | 1 Erro                          | or Loa       |              |
|----|---------------------------------|--------------|--------------|
| 1. | Over Volt P                     | 20 - 12 - 12 | 12:00:00     |
| 2. | Over Volt P                     | 20 - 12 - 12 | 12 : 00 : 00 |
|    |                                 |              |              |
| 0  | Table 11 <sup>.</sup> Error log |              | 07           |

When the device detects a fault, the fault is recorded and can be queried on the fault log page. Each fault information contains fault type, fault date, and fault time.

### 3.2.2 Operating Log

| 2 Records The Current Page: 0 |       |        |                 |
|-------------------------------|-------|--------|-----------------|
| 1. Norm:                      | 10kwh | Time : | 20y 12m 12d 12h |
| 1. CvSt:                      | 300wh | Time : | 20y 12m12d 10h  |
|                               |       |        |                 |

Table 12: Operating log

The device automatically records each running information and you can query on the operating log page. Each operating information contains running mode information, output energy, and scrolling date, time, and time information in turn.

#### 3.2.3 Event Log

2 Records The Current Page:01. Sys: Init FlashClose:00.00V 00.000A Time:2. Sys: Init FlashClose:00.00V 00.000A Time:

Table 13: Event log

The device automatically records events and you can query them on the event log page. Each event information contains event type, event, event details, date, and time in turn.

## 3.3 System Setting

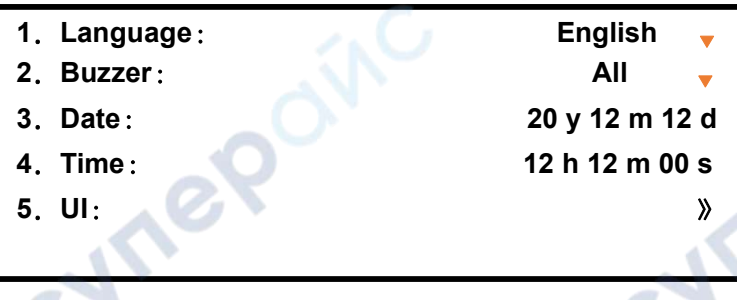

Table 14: System setting

System setting UI includes language, buzzer, date, time, and UI parameters.

- Language: System language supports Chinese and English;
- Buzzer: The buzzer scales from bottom to high score according to the severity of the event: 1.All (including all events triggered by the key); 2.Faults and warnings; 3.Failure occurs; 4.mute;
- > Date and time: System date and time Settings;

#### 3.3.1 UI Setting

| 1. | Background Color: | Black     |
|----|-------------------|-----------|
| 2. | Theme :           | Bar 🕞 🗸   |
| 3. | Front:            | Regular 🚽 |
| 4. | Status Icon :     | Show 🚽    |
| 5. | Data & Time :     | Show 🗸    |
| 6. | Auxiliary Home:   | Show 🗸    |
| 7. | Dim Screen Time : | 600 s 🗸   |
|    |                   |           |
|    |                   |           |

Table 15: UI setting

UI setting parameters:

synei

- Effect Settings: Background color, theme, and font options. When the theme is set as the progress bar, the voltage, current and power display bar will be displayed in proportion to the actual value and rated value;
  - Element display: State icon (buzzer state and "LOCK" key state) and date and time display whether the element is displayed;
  - Auxiliary Home: Under the Home, enter the auxiliary Home actively (Press "ENTER") or passively (Static wait 180 seconds);

> Dark screen time: Under static state, the LCD display darkens after a set time;

Note: Static state means no manual operation of keys or knobs.

## 3.4 User Setting

User settings menu includes five sub-menu: Communication Settings, Function Settings, Protection Settings, Password Settings, and Recovery Settings.

Note: You need a password to enter user setting menu. The default password is "12345678".

#### 3.4.1 Communication Setting

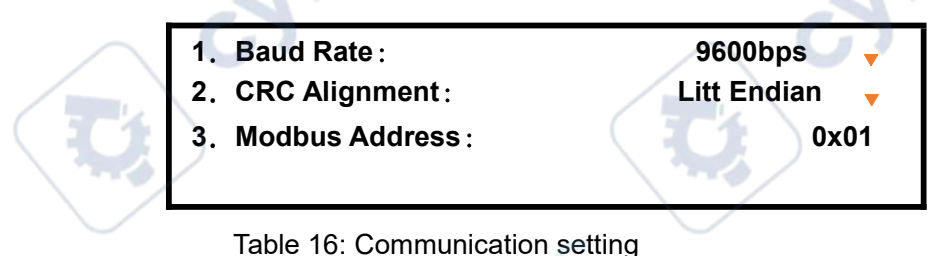

Communication setting parameters:

- Baud rate: Supports five baud rates: 9600bps, 19200bps, 57600bps, 115200bps and 230400bps. The default is 9600bps;
- CRC alignment: THE CRC can be emitted as "small-endian" or "big-endian", with the default "small-endian";
- Modbus address: address range 1-247, default address is "1";

#### 3.4.2 Function Setting

| 1. Startup Mode:      |             |    | $\langle \rangle$ | Local 🚽            |
|-----------------------|-------------|----|-------------------|--------------------|
| 2. Rise Time Of Vol   | t: 🦰        |    | XXXX              | X ms 🚽             |
| 3. Fall Time Of Volt  | ::          |    | XXXX              | X ms 🚽             |
| 4. Rise Time Of Cu    | r:          |    | XXXX              | X ms 🚽             |
| 5. Fall Time Of Curi  |             |    | XXXX              | X ms 🚽             |
| 6. Auto-Reco(Fault)   | ):          | 30 | S 🔻               | Close <sub>v</sub> |
| 7. Auto-Output(Gol    | d):         |    | 30 s              | Close <sub>v</sub> |
| 8. Timing Output:     |             |    |                   | »                  |
| 9. Parallel/Series C  | onnection : |    |                   | »                  |
|                       |             |    |                   |                    |
| 11. Interface Setting | g:          |    |                   | »                  |

Table 17: Function setting

Function setting parameters:

VILER

- Startup mode: When the device switch is closed, the device is in local control or remote control mode;
- Rise/fall time of voltage: The slope of the voltage reference change, with options in milliseconds, seconds and minutes. This parameter takes effect only on voltage priority;
- Rise/fall time of current: The slope of the output current reference change, with options in milliseconds, seconds and minutes. This parameter takes effect only on Current priority;

- Automatic fault recovery: The output of the device is disconnected due to a recoverable fault. Whether to resume output after the fault is removed and the specified time passes. The unit option "second" and "minute";
- Auto-output(hold): The device is powered off during operation, if the auto-output was enabled, the device automatically restores to the last output state (ON/OFF) after the setting time;
- Note: 1. The rise time is the time required for output from 0 to the rated value, and the fall time is the opposite. As global parameters, rise and fall time are also applicable to the process of reference value establishment and output closing in APP mode.
  - 2. Automatic fault recovery is enabled. If the recovery fails for 10 times within 10 minutes or 10 times of the set time, the device will not attempt to recover.
  - 3. Auto-output (hold) function is generally used in unattended scenarios. When the power grid is off, the device will remember the output state before the power grid is off, and actively control the output after the program sets the time after the power grid recovers.

### **Timing Output:**

nei

cynepoi

| 1. Time Reference: | Clock 🚽        |
|--------------------|----------------|
| The First Group :  | Disable 🚽      |
| Power On Time:     | 08 h 00 m 00 s |
| Power Off Time :   | 10 h 00 m 00 s |
| The Second Group:  | Disable 🗸      |
| Power On Time :    | 14 h 00 m 00 s |
| Power Off Time :   | 16 h 12 m 00 s |

Table 18: Output timing setting

- > Time Reference: Selects the clock or power-on time (switch off) as the time reference;
- Two groups time setting: Sets two groups of time parameters and sets whether the two groups of parameters are enabled respectively;
- Note: 1. Timing output function can not be used at the same time with the "ON/OFF" key. If you need to operate the "ON/OFF" key manually, you need to turn off the output timing function.
  - 2. Timing output function does not take effect immediately. It takes effect after the next power on.

### **Parallel Connection:**

| 1. Connection Type: | Parallel | • |
|---------------------|----------|---|
| 2. Master/Slave:    | Slave    | • |
| Number Of Slaves:   | 1        | ▼ |
|                     |          |   |

- Table 19: Parallel connection
- Connection type: Type of device independent or parallel connection;
- Master-slave: When multiple devices are connected in parallel, one device is set up as the master device and the other devices as the slave device. The number of slaves in parallel needs to be set for the master;

#### Interface Setting

| ٦. | Dry Contact Output: |  |
|----|---------------------|--|
| 2. | Dry Contact Input:  |  |

3. Analog Interface:

Table 20: Interface Setting

| Dry Contact | Output : |
|-------------|----------|
|-------------|----------|

| 1. Control Mode: | Disable 🧹  |
|------------------|------------|
| 2. Relationship: | Error      |
|                  |            |
| 3. Signal Delay: | XXXXX ms 🗸 |
|                  |            |

Table 21: Dry contact output

- Control mode: The dry contact serves as the executive unit and the motion logic can be set to local or remote communication logic to control;
- Association logic: When control mode is set to "Local", the dry contact can be associated controlled by "Fault", "Power on/off", "Condition" or "time" logic;
- > Signal delay: Dry contact action delay time;

Note: After the dry contact output function is enabled, the corresponding status of the dry contact is displayed on the Home and auxiliary Home.

#### **Dry Contact Input**

1. Relationship:

2. Signal Type :

Disable Normally Open

》 》

**》** 

Table 22: Dry contact input

- Association logic: The input signal of a dry contact can be defined as an external fault, open/close output of a device, or buzzer control;
- Signal type: The signal type of the dry contact input (normally open or normally close);
- Note: If the dry contact input function is enabled, the corresponding dry contact input status is displayed on the Home and auxiliary Home.

### **Analog Interface**

| Disable | •                                                                                |
|---------|----------------------------------------------------------------------------------|
| XX.XXX  | V                                                                                |
| XX.XXX  | V                                                                                |
| Disable | •                                                                                |
| XX.XXX  | Α                                                                                |
| XX.XXX  | A                                                                                |
| Disable |                                                                                  |
| Disable | 17                                                                               |
|         |                                                                                  |
|         | Disable<br>XX.XXX<br>XX.XXX<br>Disable<br>XX.XXX<br>XX.XXX<br>Disable<br>Disable |

Table 23: Analog interface setting

The user can turn on or off the analog function separately.

Analog input parameters:

yner

cynepoinc

- Control Range: The actual output corresponding to the simulated quantity input (generally 0~10V);
- > Return To Zero Voltage/Current: The return to zero voltage/current of the analog input;
- Note: The analog input/output function needs hardware support. If the analog interface circuit is not configured at delivery, the software will automatically skip the Settings related to it.

:yne9

#### 3.4.3 Protect Setting

| Over-Volt Value :       | XX.XXX V                                                                                                    |                                                                                                    |
|-------------------------|----------------------------------------------------------------------------------------------------|----------------------------------------------------------------------------------------------------|
| Time Of Duration :      | XXX ms                                                                                                    |                                                                                                    |
| Over-Curr Value :       | XX.XXX V                                                                                                    |                                                                                                    |
| Time Of Duration :      | XXX ms                                                                                                    |                                                                                                    |
| Level1 Overload Value:  | XXXXX W                                                                                                    |                                                                                                    |
| Time Of Duration :      | XXX ms                                                                                                    |                                                                                                    |
| Level2 Overload Value:  | XXXXX W                                                                                                    |                                                                                                    |
| Time Of Duration :      | XXX ms                                                                                                    |                                                                                                    |
| Level3 Overload Value : | XXXXX W                                                                                                    |                                                                                                    |
| Time Of Duration :      | XXX ms                                                                                                    |                                                                                                    |
| Other Protect:          | ×                                                                                                    |                                                                                                    |
|                         | Over-Volt Value :<br>Time Of Duration :<br>Over-Curr Value :<br>Time Of Duration :<br>Level1 Overload Value :<br>Time Of Duration :<br>Level2 Overload Value :<br>Time Of Duration :<br>Level3 Overload Value :<br>Time Of Duration :<br>Other Protect : | Over-Volt Value :XX.XXXVTime Of Duration :XXX msOver-Curr Value :XX.XXXVTime Of Duration :XXX msLevel1 Overload Value :XXXX WTime Of Duration :XXX msLevel2 Overload Value :XXXXX WTime Of Duration :XXX msLevel3 Overload Value :XXXX WTime Of Duration :XXX msLevel3 Overload Value :XXXX WTime Of Duration :XXX msOther Protect :> |

Table 24: Protect setting

Protection setting parameters:

- Protection value: Compared with the output value, when the output value is greater than the protection value, the protection enters the pre-triggered state;
- Duration: The time (0 to 60000mS) from when the protection enters the pre-triggered state to the time when the output is closed and alarm is reported (Fault occurs);

Note: According to the severity, the overload protection can be set to three level protections.

#### **Other Protects :**

1. Under-Volt/Under-Curr Protection :>>2. Short-Circuit Protect :>>3. Protection Switch :>>

#### Table 25: Other protects

Other protections include under-voltage protection, under-current protection, short-circuit protection, and protection switches. This type of protection is the opposite of the over-voltage/current protection mechanism, that is, when the output value is less than the protection value, the protection will enter the pre-triggered state. Short-circuit protection as same as under-voltage protection mechanism, the difference is that the short-circuit voltage is very small, sometimes close to "0" V, so short-circuit protection can be regarded as a special case of under-voltage protection.

| 1. | Under-Volt Protection : | Disable 🚽 |
|----|-------------------------|-----------|
|    | Protection Value:       | XX.XXX V  |
|    | Protection Delay:       | XXX ms    |
|    | Time Of Duration :      | XXX ms    |
| 2. | Under-Curr Protection : | Disable 🛛 |
|    | Protection Value        | XX.XXX A  |
|    | Protection Delay:       | XXX ms    |
|    | Time Of Duration :      | XXX ms    |

Table 26: Under-voltage/under-current protection

Under-voltage/under-current protection parameters:

- Protection value: Compared with the output value, when the output value is less than the protection value, the protection enters the pre-triggered state;
- Protection delay: The time when the output stabilizes (slow rise ends) to effect the protection function;
- Duration: The time after the guard enters the pre-triggered state to close the output and alarm (Fault occurs);
- Note: 1. When the output is started, the voltage/current can be stabilized to the reference value after a short time (response time) or a slow rise time. The under-voltage and under-current protection mechanism will come into effect after the reference value is stabilized.
  - 2. During the duration, if the output value returns to normal, the program will exit the pre-triggered state and start monitoring the output again.

| 1. Short-Circuit Protection: | Disable 🚽 |
|------------------------------|-----------|
| Protection Value:            | XX.XXX V  |
| Protection Delay :           | XXX ms    |
| Time Of Duration :           | XXX ms    |
|                              |           |

Table 27: Short-circuit protect

Short-circuit protection parameters:

- Protection value: Compared with the output value, when the output value is less than the protection value, the protection enters the pre-triggered state;
- > Protection delay: The time when the output is opened to effect the protection function.
- Duration: The time after the guard enters the pre-triggered state to close the output and alarm (fault occurrence);
- Note: 1. As the voltage/current output behaves differently under different load conditions, the short-circuit protection parameters should be set according to the specific application.
  - 2. short-circuit fault may occur in the process of slow rise, and under-voltage and under-current protection delay is different, short circuit protection mechanism began to play a role in the open output.
  - 3. During the duration, if the output value returns to normal, the program will exit the pre-triggered state and start monitoring the output again.

#### **Protection Switchs:**

|   | 1. Over-Volt Protection:<br>2. Over-Curr Protection: | Enable<br>Enable | • |
|---|------------------------------------------------------|------------------|---|
|   | 3. L1 Overload Protection:                           | Enable           | • |
| ķ | 3. L2 Overload Protection :                          | Enable           | • |
| / | 3. L3 Overload Protection:                           | Enable           | • |
|   | 6. HW Over-Volt Protection:                          | Enable           | ▼ |
|   | 7. HW Over-Volt Protection:                          | Enable           | • |
|   | 8. Automatic Failover P:                             | Enable           | • |
|   |                                                      |                  |   |

Enable or disable protection functions.

Table 28: Switch of protects

#### 3.4.4 Password Setting

User settings require password access, users can reset the password as required. *Note: The password consists of eight digits. The default password is* "12345678".

#### 3.4.5 Reset

| NO 🚽 |
|------|
| NO   |
| NO 🗸 |
| NO 🗸 |
|      |
|      |

Table 29: Reset

where

Recovery setting can reset/clear a certain type of data.

VULER

cynepoinc

Note: Factory Reset: reset data except running records and event records.

User Data Reset: Reset some or all of the data such as communication Settings and function Settings to factory Settings.

## **4** Technical Specifications

## 4.1 Product parameters

| Technical Data                                             | 1kW                 | 2kW                   | 3kW                     | 6kW                                      | 8kW                                          |
|------------------------------------------------------------|---------------------|-----------------------|-------------------------|------------------------------------------|----------------------------------------------|
| AC:Supply                                                  |                     |                       |                         | 0                                        |                                              |
| - Voltage                                                  | 1Ф220               | VAC±10%               |                         | 3Ф3                                      | 80VAC±10%                                    |
| - Frequency                                                | 50/60Hz             |                       |                         |                                          |                                              |
| DC:Voltage                                                 |                     | C.                    |                         |                                          |                                              |
| - Accuracy                                                 | < 0.1% c            | of rated valu         | e                       | V < 1000V:<0<br>V ≥ 1000V:<              | 0.1% of rated value<br>0. 2% of rated value  |
| - Load regulation 1-100%                                   |                     |                       | < 0.05%                 | of rated value                           |                                              |
| - Line regulation $\pm 10\% \triangle U_{\text{\tiny AC}}$ |                     |                       | < 0.05%                 | of rated value                           |                                              |
| - Regulation 10-100% load                                  | <b>C</b>            |                       | <                       | < 5ms                                    |                                              |
| - Slew rate 10-90%                                         | < 20                | )ms-60s               |                         | V < 1000V : <<br>V ≥ 1000V : <           | 20ms-60s<br>100ms-60s                        |
| - Voltage compensation                                     | <5% ra              | ated voltage          | 6                       | V < 1000V : <<br>V ≥ 1000V : <           | 5% rated voltage<br>5V                       |
| - Ripple                                                   | <0.1% c             | of rated valu         | e                       | V < 1000V:<<br>V ≥ 1000V:<               | 0.1% of rated value 0. 3% of rated value     |
| DC:Current                                                 | /                   | $\sim 0$              | 10                      |                                          |                                              |
| - Accuracy                                                 | < 0.15% (           | of rated valu         | he                      | V < 1000V:<<br>V ≥ 1000V:<               | 0.15% of rated value<br>0. 5% of rated value |
| - Load regulation 1-100%                                   | 1.2                 |                       | <0.1% c                 | of rated value                           |                                              |
| - Line regulation $\pm 10\% \Delta U_{M}$                  |                     | /                     | < 0.05%                 | of rated value                           |                                              |
| -DC:Power                                                  | 100                 |                       |                         | 5° n. (.                                 | 3                                            |
| - Accuracy                                                 | < 0.3% c            | of rated valu         | e                       | V < 1000V : <<br>V ≥ 1000V : <           | 0.3% of rated value<br>0. 7% of rated value  |
| Protection                                                 |                     |                       | 0                       | 0                                        |                                              |
| , Mer                                                      | Over voltage p      | protection, o<br>temp | ver curre<br>erature pr | nt protection, over<br>otection and so o | <sup>r</sup> load protection, over<br>n      |
| Insulation                                                 |                     |                       |                         |                                          |                                              |
| - AC input to enclosure                                    |                     |                       | 150                     | DOVDC                                    |                                              |
| - AC input to DC output                                    |                     |                       | 150                     | DOVDC                                    |                                              |
| - DC output to enclosure                                   |                     |                       | 20(                     |                                          |                                              |
| (PE) enclosure (PE)                                        |                     | /                     | 200                     | JUVDC                                    |                                              |
| Other                                                      | a Car               |                       |                         |                                          |                                              |
| - Digital interfaces                                       | $\langle N \rangle$ |                       | CAN                     | , RS485                                  |                                              |
| - Dry contact input                                        |                     |                       | Dry co                  | ntact input                              |                                              |
| Dry contact output                                         |                     |                       | Dry co                  | ntact output                             |                                              |
| - Cooling                                                  |                     |                       | Air                     | cooling                                  |                                              |
| - Operation temperature                                    |                     |                       | -5 °                    | C-45 °C                                  |                                              |
| - Storage temperature                                      |                     |                       | -20 °                   | C -60 °C                                 |                                              |

| - Humidity       <80%, No condensation         - Dimensions (W H D)       325*88*450mm       425*88*450mm       425*132*551.5mm         - Weight       9KG       11KG       14KG       25KG         - Product selection                                                          |                    |              |         |          |                 |
|----------------------------------------------------------------------------------------------------|--------------------|--------------|---------|----------|-----------------|
| - Dimensions (W H D)       325*88*450mm       425*88*450mm       425*132*551.5mm         - Weight       9KG       11KG       14KG       25KG         - Dimensions (W H D)       9KG       11KG       14KG       25KG         - Weight       9KG       11KG       14KG       25KG | - Humidity         |              | <       | <80%, No | o condensation  |
| - Weight 9KG 11KG 14KG 25KG                                                                                                    | - Dimensions (WHD) | 325*88*450mm | 425*88* | 450mm    | 425*132*551.5mm |
| .2 Product selection                                                                                                    | - Weight           | 9KG          | 11KG    | 14KG     | 25KG            |
|                                                                                                    | .2 Product select  | tion         |         |          |                 |
|                                                                                                    |                    |              |         |          |                 |

 $\mathcal{F}_{\mathcal{F}}$ 

## 4.2 Product selection

,

7

| Power | Model    | Voltage | Current | Interface                 |
|-------|----------|---------|---------|---------------------------|
|       | OWP1006H | 60.000V | 30.000A | CAN、RS485、Dry Node/Analog |
| 1KW   | OWP1010H | 100.00V | 15.000A | CAN、RS485、Dry Node/Analog |
|       | OWP1020H | 200.00V | 8.0000A | CAN、RS485、Dry Node/Analog |
|       | OWP1030H | 300.00V | 5.0000A | CAN、RS485、Dry Node/Analog |
|       | OWP2004H | 45.000V | 100.00A | CAN、RS485、Dry Node/Analog |
|       | OWP2006H | 60.000V | 80.000A | CAN、RS485、Dry Node/Analog |
|       | OWP2008H | 80.000V | 60.000A | CAN、RS485、Dry Node/Analog |
| 1     | OWP2010H | 100.00V | 45.000A | CAN、RS485、Dry Node/Analog |
| 2KW   | OWP2015H | 150.00V | 30.000A | CAN、RS485、Dry Node/Analog |
|       | OWP2020H | 200.00V | 23.000A | CAN、RS485、Dry Node/Analog |
|       | OWP2030H | 300.00V | 15.000A | CAN、RS485、Dry Node/Analog |
|       | OWP2040H | 400.00V | 12.000A | CAN、RS485、Dry Node/Analog |
|       | OWP2050H | 500.00V | 9.0000A | CAN、RS485、Dry Node/Analog |
|       | OWP2060H | 600.00V | 8.0000A | CAN、RS485、Dry Node/Analog |
|       | OWP3004H | 45.000V | 100.00A | CAN、RS485、Dry Node/Analog |
| 2     | OWP3006H | 60.000V | 80.000A | CAN、RS485、Dry Node/Analog |
|       | OWP3008H | 80.000V | 60.000A | CAN、RS485、Dry Node/Analog |
|       | OWP3010H | 100.00V | 45.000A | CAN、RS485、Dry Node/Analog |
| /     | OWP3015H | 150.00V | 30.000A | CAN、RS485、Dry Node/Analog |
| 3KW   | OWP3020H | 200.00V | 23.000A | CAN、RS485、Dry Node/Analog |
|       | OWP3030H | 300.00V | 15.000A | CAN、RS485、Dry Node/Analog |
|       | OWP3040H | 400.00V | 12.000A | CAN、RS485、Dry Node/Analog |
|       | OWP3050H | 500.00V | 9.0000A | CAN、RS485、Dry Node/Analog |

|       | OWP3060H | 600.00V | 8.0000A | CAN、RS485、Dry Node/Analog |
|-------|----------|---------|---------|---------------------------|
|       | OWP6010H | 100.00V | 100.00A | CAN、RS485、Dry Node/Analog |
|       | OWP6015H | 150.00V | 67.000A | CAN、RS485、Dry Node/Analog |
|       | OWP6020H | 200.00V | 50.000A | CAN、RS485、Dry Node/Analog |
|       | OWP6025H | 250.00V | 40.000A | CAN、RS485、Dry Node/Analog |
| 6KW   | OWP6030H | 300.00V | 34.000A | CAN、RS485、Dry Node/Analog |
|       | OWP6040H | 400.00V | 25.000A | CAN、RS485、Dry Node/Analog |
|       | OWP6050H | 500.00V | 20.000A | CAN、RS485、Dry Node/Analog |
|       | OWP6060H | 600.00V | 17.000A | CAN、RS485、Dry Node/Analog |
|       | OWP6100H | 1000.0V | 10.000A | CAN、RS485、Dry Node/Analog |
|       | OWP6150H | 1500.0V | 4.0000A | CAN、RS485、Dry Node/Analog |
|       | OWP8010H | 100.00V | 100.00A | CAN、RS485、Dry Node/Analog |
|       | OWP8015H | 150.00V | 67.000A | CAN、RS485、Dry Node/Analog |
| G     | OWP8020H | 200.00V | 50.000A | CAN、RS485、Dry Node/Analog |
|       | OWP8025H | 250.00V | 40.000A | CAN、RS485、Dry Node/Analog |
| 8KW   | OWP8030H | 300.00V | 34.000A | CAN、RS485、Dry Node/Analog |
|       | OWP8040H | 400.00V | 25.000A | CAN、RS485、Dry Node/Analog |
|       | OWP8050H | 500.00V | 20.000A | CAN、RS485、Dry Node/Analog |
|       | OWP8060H | 600.00V | 17.000A | CAN、RS485、Dry Node/Analog |
|       | OWP8100H | 1000.0V | 10.000A | CAN、RS485、Dry Node/Analog |
| 7.5KW | OWP8150H | 1500.0V | 5.0000A | CAN、RS485、Dry Node/Analog |

Note: the above specifications are subject to update without notice

## 5 Appendix

## 5.1 Accessory

Certificate×1

Quick guide×1

1.5m input power line×1

6PIN terminal block×1

## 5.2 Key description

74

| Area     | Abbreviation             | Description                                      |
|----------|--------------------------|--------------------------------------------------|
|          | VOLT                     | Voltage reference setting                        |
|          | CURR                     | Current reference setting                        |
| Setting  | VOLT+CURR                | Power reference setting                          |
|          | LOCK                     | Lock/unlock key                                  |
| -        | ON/OFF                   | Open/close output                                |
|          |                          | Move the cursor one bit to the left (numeric     |
|          | ←↑                       | Settings)                                        |
|          |                          | Move up one line                                 |
|          | 10                       | Move the cursor one bit to the right (numeric    |
|          | $\rightarrow \downarrow$ | Settings)                                        |
|          |                          | Move down one line                               |
| Function | DEL                      | Deletes the value of the current bit             |
| ~6       | EXIT                     | Return to the previous level or exit the setting |
|          | <u>с \\/Г</u>            | Save the normal data (In normal mode)            |
| G        | SAVE                     | Save App data (In data mode)                     |
|          | RECALL                   | Recall saved data on Home                        |
|          | L/R                      | Switch local/remote mode                         |
|          | CONF                     | Enter the function UI                            |
|          | 0~9                      | Enter figure                                     |
|          | . 6                      | Enter decimal point "."                          |
| Figure   |                          | Enter the menu                                   |
|          | ENTER                    | Input confirm                                    |
|          |                          | Switch the home and the Auxiliary home           |
| 20       | Clockwise                | Increment the input value (numeric Settings)     |
|          | Clockwee                 | Move Up N line                                   |
|          | Anticlockwise            | Decrease the input value (numeric Settings)      |
|          |                          | Move Down N line                                 |
|          |                          | Enter the menu                                   |
|          |                          | Input confirm                                    |
| Knob     |                          | Under the home:                                  |
|          | - C -                    | 1. Press to set voltage reference                |
|          | Press                    | 2. Press twice to set the current reference      |
|          |                          | 3. Press three times to set                      |
|          |                          | the power reference                              |
|          |                          | 4 In the reference setting state                 |
| e        |                          | nroos confirm                                    |

C;

## 5.3 User setting list

-

| Casara        | Neme                          | Description                                                                                                    | Default                 |
|---------------|-------------------------------|----------------------------------------------------------------------------------------------------|-------------------------|
| Scope         | Name<br>Baud Pata             | Description                                                                                                    |                         |
| Communication |                               | Sending mode of CBC 16-bit check data                                                                                                    | Little Endian           |
| Communication | Modbus Address                | Modbus protocol address                                                                                                    |                         |
|               | Startup Mode                  | The device is in local/remote control mode after power on                                                                                                    | Local                   |
|               | Rise Time Of Voltage          | Rise Time Of Voltage Setting                                                                                                    | 30 ms                   |
|               | Fall Time Of Voltage          | Fall Time Of Voltage Setting                                                                                                    | 0 ms                    |
|               | Rise Time Of Current          | Rise Time Of Current Setting                                                                                                    | 30 ms                   |
|               | Fall Time Of Current          | Fall Time Of Current Setting                                                                                                    | 0 ms                    |
|               | Auto-Reco(Fault)              | After the fault occurs, disable the output<br>and check whether the output will be<br>automatically restored after the specified<br>time                                                                                     | 30 S, Close             |
|               | Auto-output(Hold)             | After power-on, whether to automatically start output after the specified time                                                                                                    | 30 S, Close             |
| Function      | Timing output                 | Reference time: Use the clock or<br>power-on time as the reference time<br>Time range Enable: Enables or disables<br>this time range<br>On/Off time: set the time range                                                      | Disable                 |
|               | Parallel/Series<br>Connection | Type of connection: independent,<br>parallel or series<br>Master/slave: the master or slave                                                                                                    | Independent             |
| CYT           | Dry Contact output            | Control mode: Disable, local or remote<br>control<br>Relationship: logic related to fault,<br>startup, condition setting, or time setting<br>Signal delay: delay from the dry contact<br>action after the logic is triggered | Disable                 |
|               | Dry Contact Input             | Relationship: Disabled; Fault; Start or buzzer                                                                                                    | Disable                 |
|               | Over-Volt Value               | Over-Voltage Protection Value                                                                                                    | 105% V <sub>Rated</sub> |
|               | Time of Duration              | Trigger over-voltage protection time                                                                                                    | 1000 ms                 |
|               | Over-Curr Value               | Over-Current Protection Value                                                                                                    | 105% I <sub>Rated</sub> |
| Protection    | Time of Duration              | Trigger over-current protection time                                                                                                    | 500 ms                  |
|               | Level1 Overload Value         | Level1 overload protection value                                                                                                    | 105% P <sub>Rated</sub> |
|               | Time of Duration              | Trigger Level1 overload protection time                                                                                                    | 10000 ms                |
|               | Level2 Overload Value         | Level2 overload protection value                                                                                                    | 110% P <sub>Rated</sub> |

U,

cyne

cyne

|          | Level3 Overload Value    | Level3 overload protection value                            | 120% P <sub>Rated</sub> |    |
|----------|--------------------------|-------------------------------------------------------------|-------------------------|----|
|          |                          | Linder-voltage protection switch                            | Disable                 |    |
|          | Protection Value         | Under-voltage protection value                              | 10% V <sub>Rated</sub>  |    |
|          | Protection Delay         | Under-voltage protection detection delay                    | 1000 ms                 |    |
|          | Time Of Duration         | Trigger under-voltage protection time                       | 1500 ms                 |    |
|          | Under-Curr Protection    | Under-current protection switch                             | Disable                 |    |
|          | Protection Value         | Under- current protection value                             | 10% I <sub>Rated</sub>  |    |
|          | Protection Delay         | Under- current protection detection delay                   | 1000 ms                 | 6, |
|          | Time Of Duration         | Trigger under- current protection time                      | 1500 ms                 | )  |
|          | Short-Circuit Protection | Short-circuit protection switch                             | Disable                 |    |
|          | Protection Value         | Short-circuit protection voltage value                      | 5% V <sub>Rated</sub>   |    |
|          | Protection Delay         | Short-circuit protection detection delay                    | 10 ms                   |    |
|          | Time Of Duration         | Trigger Short-circuit protection time                       | 20 ms                   |    |
|          | Protection Switchs       | Relevant protection switchs                                 |                         |    |
| Password | Password                 | User Default Settings                                       |                         |    |
| JI       | Factory Reset            | Restoring factory Settings (except for information records) |                         | 1  |
| Reset    | Error Log reset          | Clears fault Records                                        |                         | 67 |
|          | System Data Reset        | Clears UI or all system setting                             |                         |    |
| 1        | User Data Reset          | Clears selected data                                        |                         | 6  |

C

| 5.4 Warning li   | st                |                                                          | - ONC                                                                                                    |
|------------------|-------------------|----------------------------------------------------------|----------------------------------------------------------------------------------------------------|
| Name             | Attribute         | Description                                              | Troubleshooting                                                                                                    |
| Write EEPROM Err |                   | Write EEPROM Error                                       | Power off, Restart.                                                                                                    |
| Read EEPROM Err  |                   | Read EEPROM Error                                        | Power off, Restart.                                                                                                    |
| Write FLASH Err  | Unrecoverable     | Write FLASH Error                                        | Power off, Restart.                                                                                                    |
| Read FLASH Err   | error             | Read FLASH Error                                         | Power off, Restart.                                                                                                    |
| Diff Speci Err   |                   | Different from Master specifications                     | Power off, Restart.                                                                                                    |
| External Error   | SNC               | A fault was detected<br>through dry contact<br>input     | Check whether dry contact signal input is normal and exclude alarm signal.                                                                 |
| Driver Protect   | Bocovorable orror | Driver circuit error                                     | Power off, Restart.                                                                                                    |
| HW Over-Volt P   | Recoverable error | The hardware                                             | Confirm start overshoot or steady overshoot                                                                                                |
| The              |                   | over-voltage circuit<br>detects an<br>over-voltage error | (overshoot in working process), if it is start<br>overshoot, can set "priority" to "current<br>priority", can also set "Rise Time Of Volt" |

|                  |      |                        | parameter to a reasonable value(voltage            |
|------------------|------|------------------------|----------------------------------------------------|
|                  |      |                        | priority): If it is a steady state overshoot and   |
|                  |      |                        | the voltage is not more than 1.3 times the         |
|                  |      |                        | rated voltage, you can turn off the hardware       |
|                  |      |                        | overvoltage protection function. If the voltage    |
|                  |      |                        | is more than 1.3 times the rated voltage           |
|                  |      |                        | install an anti-reverse diode on the output        |
|                  |      |                        | side                                               |
| HW Over-Curr P   |      | The hardware           | Confirm start overshoot or steady overshoot        |
|                  |      | over-current circuit   | (overshoot in working process), if it is start     |
|                  |      | detects an             | overshoot can set "priority" to "voltage           |
|                  | (    | over-current Error     | priority" can also set "Rise Time Of Volt"         |
|                  |      |                        | parameter to a reasonable value(voltage            |
|                  |      |                        | priority): If steady-state overshoot occurs.       |
|                  |      |                        | disable hardware overcurrent Protection.           |
| Over-Volt P      |      | The software detects   | Confirm start overshoot or steady overshoot        |
|                  | ON I | an over-voltage error  | (overshoot in working process), if it is start     |
|                  | 0    | 5                      | overshoot, can set priority to "voltage priority". |
| .0               | X    |                        | can also set "Rise Time" parameter to a            |
|                  |      |                        | reasonable value; If the overshoot is steady       |
|                  |      |                        | state, the "over-current protection value" or      |
| $\sim 0'$        |      | $\sim$ 0'              | "overcurrent duration" can be appropriately        |
|                  | /    |                        | increased;                                         |
| Over-Curr P      |      | The software detects   | Confirm start overshoot or steady overshoot        |
| ~~~              |      | an over-current error  | (overshoot in working process), if it is start     |
|                  | 6    |                        | overshoot, can set "priority" to "voltage          |
|                  |      |                        | priority", can also set "Rise Time Of Curr"        |
|                  |      |                        | parameter to a reasonable value(current            |
|                  |      |                        | priority); In the case of steady overshoot, the    |
| 0                | X    |                        | "overcurrent protection value" or "overcurrent     |
|                  |      |                        | duration" can be appropriately raised.             |
| Under-Volt P     |      | The software detects   | Check whether the error is reasonable. If not,     |
| ~ C7             |      | an under-voltage error | reset under-voltage protection parameters.         |
| Under-Curr P     | /    | The software detects   | Check whether the error is reasonable. If not,     |
|                  | (    | an under-current error | reset under-current protection parameters.         |
| Short-Circuit P  |      | The software detects   | Check whether the short-circuit protection         |
|                  |      | an short-circuit error | occurs. If the short-circuit error occurs, rectify |
|                  | 10   |                        | the short-circuit error. Otherwise, reset the      |
|                  |      |                        | short-circuit protection parameters.               |
| Over-Load P      |      | The software detects   | Eliminate overload error or adjust overload        |
|                  |      | an overload error      | protection parameters.                             |
| Over Temperature |      | The software detects   | Check whether the power supply air duct is         |
| 11.              |      | an over- Temperature   | blocked.                                           |
|                  |      | error                  |                                                    |

| Error Resume                                                                                                    |                | Automatic error                                                                                                    | After confirming the cause of the error an                                                                                                    |
|----------------------------------------------------------------------------------------------------|----------------|----------------------------------------------------------------------------------------------------|----------------------------------------------------------------------------------------------------|
| Lifer Resume                                                                                                    |                | recovery is enabled                                                                                                    | troubleshooting restart the machine. Th                                                                                                    |
|                                                                                                    |                | recoverable errors are                                                                                                    | error alarm can be cleared by pressing th                                                                                                    |
|                                                                                                    |                | detected and                                                                                                    | "EXIT" key on the main III                                                                                                    |
|                                                                                                    |                | receivery attempts fail                                                                                                    | EXT Reg on the main of.                                                                                                    |
|                                                                                                    |                | for 10 times                                                                                                    | O.                                                                                                    |
| kev is locked                                                                                                    |                | Key locked                                                                                                    | Press the "LOCK" key to unlock it.                                                                                                    |
| Return to HOME                                                                                                    |                | Operation method in                                                                                                    | Return to the main UI and operate.                                                                                                    |
|                                                                                                    |                | the home                                                                                                    |                                                                                                    |
| Close Output                                                                                                    |                | Method of operation in                                                                                                    | Operation after closing output                                                                                                    |
| Close Output                                                                                                    |                | closed output state                                                                                                    |                                                                                                    |
| RemoteCntr:Comms                                                                                                    | (              | Operate keys in                                                                                                    | Press "I /P" to switch back to local control                                                                                                    |
|                                                                                                    |                | operate keys in                                                                                                    | Pless L/R to switch back to local control.                                                                                                    |
| RemoteChtr:Analog                                                                                                    |                |                                                                                                    |                                                                                                    |
| Switching Prior                                                                                                    | <b>C</b> .     | Cannot start output                                                                                                    | Open output later.                                                                                                    |
|                                                                                                    | (NO            | during priority                                                                                                    |                                                                                                    |
|                                                                                                    | AV.            | switching                                                                                                    |                                                                                                    |
| Please Later!                                                                                                    | <u> </u>       | The priority cannot be                                                                                                    | Wait 1 second and switch the priority again.                                                                                                    |
| 0                                                                                                    | X              | switched again during                                                                                                    |                                                                                                    |
|                                                                                                    |                | priority switching                                                                                                    | 0 *                                                                                                    |
| Step Mode Is En                                                                                                    |                | Cannot enable other                                                                                                    | Operation after Turn off Step mode.                                                                                                    |
| $\sim$ G                                                                                                    |                | mode in step mode                                                                                                    |                                                                                                    |
| Chg Mode Is En                                                                                                    |                | Cannot enable other                                                                                                    | Turn off charging mode before operation.                                                                                                    |
| - 'x                                                                                                    | (              | mode in charge mode                                                                                                    |                                                                                                    |
| Func Mode Is En                                                                                                    |                | Cannot Enable other                                                                                                    | Turn off function generator before operation.                                                                                                    |
|                                                                                                    | Warning        | mode In function                                                                                                    |                                                                                                    |
|                                                                                                    |                |                                                                                                    |                                                                                                    |
|                                                                                                    | . C.           | generator mode                                                                                                    | <u> </u>                                                                                                    |
| Exit Setting                                                                                                    | SNC.           | generator mode<br>Illegal operation                                                                                                    | Operation after exiting the Settings.                                                                                                    |
| Exit Setting<br>Invalid Operate                                                                                                    | Silve          | generator mode<br>Illegal operation<br>The save and call                                                                                                    | Operation after exiting the Settings.<br>Perform operations on the correct UI.                                                                                                    |
| Exit Setting<br>Invalid Operate                                                                                                    | ocinc          | generator mode<br>Illegal operation<br>The save and call<br>functions are                                                                                                    | Operation after exiting the Settings.<br>Perform operations on the correct UI.                                                                                                    |
| Exit Setting<br>Invalid Operate                                                                                                    | <b>P</b> OÍNC  | generator modeIllegal operationThe save and callfunctionsunavailable in                                                                                                    | Operation after exiting the Settings.<br>Perform operations on the correct UI.                                                                                                    |
| Exit Setting<br>Invalid Operate                                                                                                    | <b>9</b> 01NC  | generator mode<br>Illegal operation<br>The save and call<br>functions are<br>unavailable in the<br>current UI                                                                                                    | Operation after exiting the Settings.<br>Perform operations on the correct UI.                                                                                                    |
| Exit Setting<br>Invalid Operate<br>Value Exceeds                                                                                               | ROINC          | generator modeIllegal operationThe save and callfunctionsareunavailableinthecurrent UITheinputvalue                                                                                                    | Operation after exiting the Settings.<br>Perform operations on the correct UI.<br>Input valid value.                                                                                                    |
| Exit Setting<br>Invalid Operate<br>Value Exceeds<br>Value Too Small                                                                            | RONC           | generator modeIllegal operationThe save and callfunctionsareunavailableinthecurrent UITheinputvalueexceedsthelegal                                                                                                    | Operation after exiting the Settings.<br>Perform operations on the correct UI.                                                                                                    |
| Exit Setting<br>Invalid Operate<br>Value Exceeds<br>Value Too Small                                                                            | ROINC          | generator modeIllegal operationThe save and callfunctionsareunavailable in thecurrent UIThe input exceeds the legalrange                                                                                                    | Operation after exiting the Settings.<br>Perform operations on the correct UI.<br>Input valid value.                                                                                                    |
| Exit Setting<br>Invalid Operate<br>Value Exceeds<br>Value Too Small<br>Not Be Set To '0'                                                       | ROINC          | generator modeIllegal operationThe save and callfunctionsareunavailable in thecurrent UIThe input valueexceeds the legalrangeThe input value                                                                                                    | Operation after exiting the Settings. Perform operations on the correct UI. Input valid value. Input valid value.                                                                                                    |
| Exit Setting<br>Invalid Operate<br>Value Exceeds<br>Value Too Small<br>Not Be Set To '0'                                                       | ROINC          | generator modeIllegal operationThe save and callfunctionsareunavailable in thecurrent UIThe input valueexceeds the legalrangeThe input valuecannot be '0'                                                                                                    | Operation after exiting the Settings. Perform operations on the correct UI. Input valid value. Input valid value.                                                                                                    |
| Exit Setting<br>Invalid Operate<br>Value Exceeds<br>Value Too Small<br>Not Be Set To '0'<br>Passward Error                                     | ROINC          | generator modeIllegal operationThe save and callfunctionsareunavailable in thecurrent UIThe input exceeds the legalrangeThe input valuecannot be '0'Incorrect password                                                                                            | Operation after exiting the Settings.<br>Perform operations on the correct UI.<br>Input valid value.<br>Input valid value.                                                                                                    |
| Exit Setting<br>Invalid Operate<br>Value Exceeds<br>Value Too Small<br>Not Be Set To '0'<br>Passward Error                                     | ROINC          | generator modeIllegal operationThe save and callfunctionsareunavailable in thecurrent UIThe input valueexceeds the legalrangeThe input valuecannot be '0'Incorrectpasswordinput                                                                                   | Operation after exiting the Settings.<br>Perform operations on the correct UI.<br>Input valid value.<br>Input valid value.<br>Input the correct password, if you forget the password, call our company.                                                                                  |
| Exit Setting<br>Invalid Operate<br>Value Exceeds<br>Value Too Small<br>Not Be Set To '0'<br>Passward Error<br>Unset Volt Ref                   | ROINC          | generator modeIllegal operationThe save and callfunctionsareunavailable in thecurrent UIThe input valueexceeds the legalrangeThe input valuecannot be '0'Incorrect passwordinputThe output cannot be                                                              | Operation after exiting the Settings.<br>Perform operations on the correct UI.<br>Input valid value.<br>Input valid value.<br>Input the correct password, if you forget the<br>password, call our company.<br>Set the voltage reference and start the output                             |
| Exit Setting<br>Invalid Operate<br>Value Exceeds<br>Value Too Small<br>Not Be Set To '0'<br>Passward Error<br>Unset Volt Ref                   | ROINC          | generator modeIllegal operationThe save and callfunctionsareunavailable in thecurrent UIThe input valueexceeds the legalrangeThe input valuecannot be '0'Incorrect passwordinputThe output cannot be                                                              | Operation after exiting the Settings.<br>Perform operations on the correct UI.<br>Input valid value.<br>Input valid value.<br>Input the correct password, if you forget the<br>password, call our company.<br>Set the voltage reference and start the output                             |
| Exit Setting<br>Invalid Operate<br>Value Exceeds<br>Value Too Small<br>Not Be Set To '0'<br>Passward Error<br>Unset Volt Ref                   | POINC<br>OONC  | generator modeIllegal operationThe save and callfunctionsareunavailable in thecurrent UIThe input valueexceeds the legalrangeThe input valuecannot be '0'Incorrect passwordinputThe output cannot beopen without settingthe voltage reference                     | Operation after exiting the Settings.<br>Perform operations on the correct UI.<br>Input valid value.<br>Input valid value.<br>Input the correct password, if you forget the<br>password, call our company.<br>Set the voltage reference and start the output                             |
| Exit Setting<br>Invalid Operate<br>Value Exceeds<br>Value Too Small<br>Not Be Set To '0'<br>Passward Error<br>Unset Volt Ref                   | POINC<br>POINC | generator modeIllegal operationThe save and callfunctionsareunavailable in thecurrent UIThe input valueexceeds the legalrangeThe input valuecannot be '0'Incorrect passwordinputThe output cannot beopen without settingthe voltage reference                     | Operation after exiting the Settings.<br>Perform operations on the correct UI.<br>Input valid value.<br>Input valid value.<br>Input the correct password, if you forget the<br>password, call our company.<br>Set the voltage reference and start the output                             |
| Exit Setting<br>Invalid Operate<br>Value Exceeds<br>Value Too Small<br>Not Be Set To '0'<br>Passward Error<br>Unset Volt Ref<br>Unset Curr Ref |                | generator modeIllegal operationThe save and callfunctionsareunavailable in thecurrent UIThe input valueexceeds the legalrangeThe input valuecannot be '0'Incorrect passwordinputThe output cannot beopen without settingthe voltage referenceThe output cannot be | Operation after exiting the Settings. Perform operations on the correct UI. Input valid value. Input valid value. Input the correct password, if you forget th password, call our company. Set the voltage reference and start the output Set the current reference and start the output |

e

e

**D** 

|                  |               | the current reference  |                                                 |
|------------------|---------------|------------------------|-------------------------------------------------|
| Unset Power Ref  |               | The output cannot be   | Set the power reference and start the output.   |
|                  |               | open without setting   |                                                 |
|                  |               | the power reference    |                                                 |
| Illegal Data     |               | Saving a data group is | Save the data group after setting it correctly. |
|                  |               | invalid                |                                                 |
| Full Data Space  |               | 128 data groups are    | Delete redundant data groups and save them.     |
|                  |               | full                   |                                                 |
| No Dada          |               | The precall data group | Call data after saving the corresponding data   |
|                  |               | is empty               | group.                                          |
| AddrRange :1~247 | /             | Invalid MODBUS         | Input valid address                             |
|                  |               | address                |                                                 |
| Func Code Err    |               | Invalid function code  | Operate according to the communication          |
|                  |               | $\smile$               | protocol;                                       |
| RegisterAddrErr  | 10            | Invalid register       | Operate according to the communication          |
|                  | Communication | address                | protocol;                                       |
| Data Range Err   | error         | Illegal data           | Operate according to the communication          |
|                  |               |                        | protocol;                                       |
| Local Mode Err   |               | The device is in local | Switch to remote mode                           |
|                  |               | control mode           |                                                 |

cynepoinc

Ų,

U,

cynepoinc

cynepoinc

D,

U

3

U,